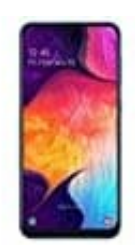

Samsung Galaxy A50

## Datum und Uhrzeit einstellen

1. Öffne zunächst die Einstellungen App.

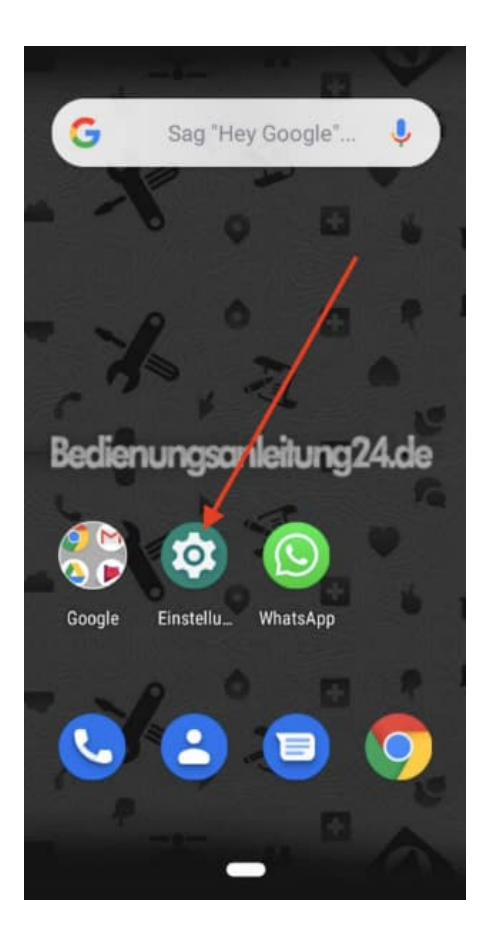

2. Hast du diese App nicht auf deinem Home Bildschirm liegen, musst du erst deinen App-Drawer öffnen. Dazu ziehst du die Leiste von unten nach oben.

Was ist ein App Drawer?

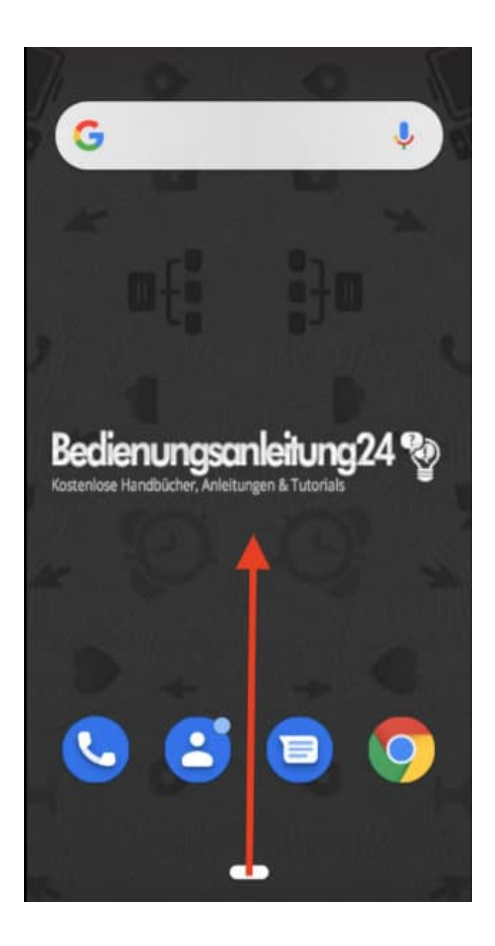

3. Suche und öffne hier in der Übersicht die Einstellungen App.

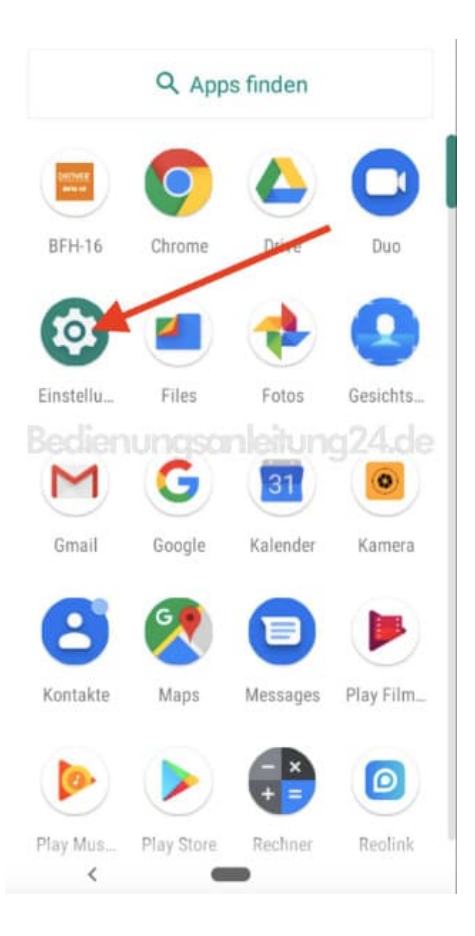

4. Scrolle nach ganz unten zum Menüpunkt System.

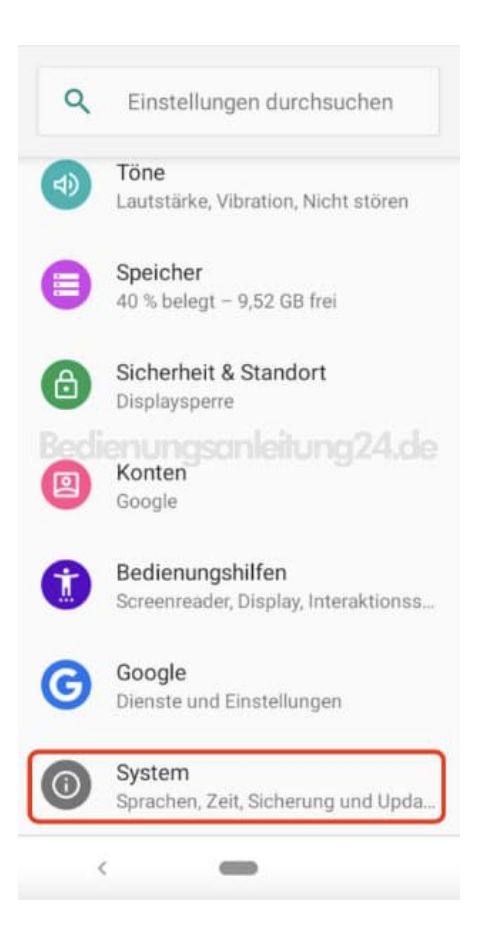

5. Wähle hier Datum & Uhrzeit.

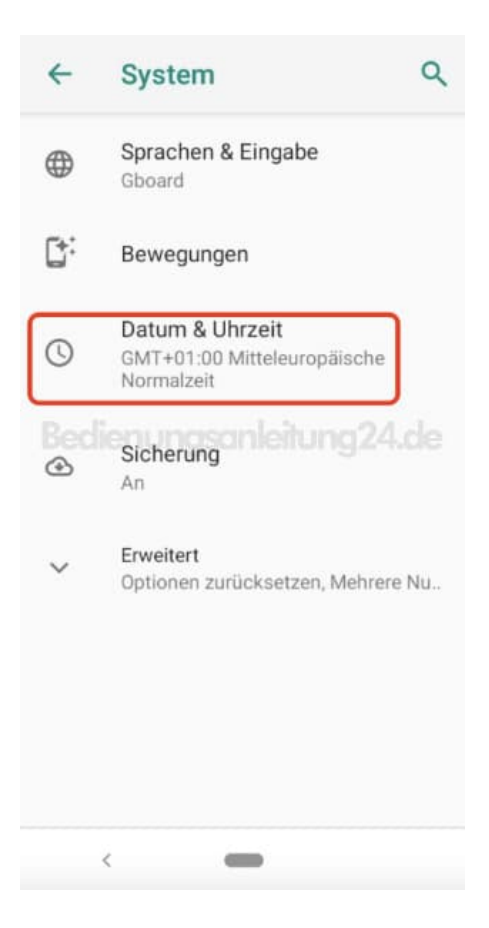

6. In diesem Bereich nimmst du die Einstellungen vor.

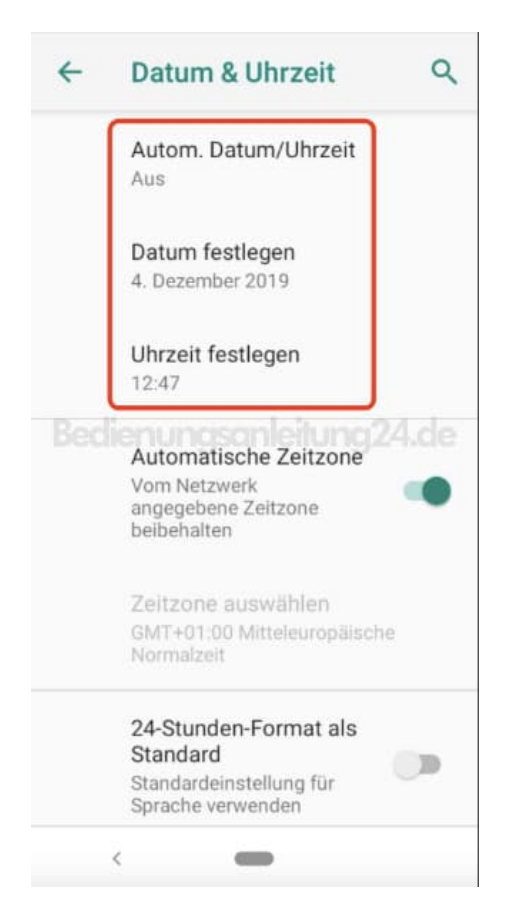

7. Tippe auf **Datum festlegen**, um das korrekte Datum einzustellen.

Tippe dazu einfach auf den entsprechenden Tag und anschließend auf OK.

| ← Datum & Uhrzeit Q<br>2019                  |     |      |      |      |    |     |    |
|----------------------------------------------|-----|------|------|------|----|-----|----|
| M                                            | İ., | 4.   | De   | Z.   |    |     | Į  |
| <                                            |     | Deze | mber | 2019 |    | >   | 1  |
| м                                            | D   | Μ    | D    | F    | S  | S   | 1  |
|                                              |     |      |      |      |    | 1   | 1  |
| Bedie                                        | 3   | 4    | 5    | 60   | 7  | 2 8 | le |
| 9                                            | 10  | 11   | 12   | 13   | 14 | 15  | 1  |
| 16                                           | 17  | 18   | 19   | 20   | 21 | 22  | 1  |
| 23                                           | 24  | 25   | 26   | 27   | 28 | 29  | 1  |
| 30                                           | 31  |      |      |      | _  |     |    |
| ABBRECHEN OK                                 |     |      |      |      |    |     |    |
| Standardeinstellung für<br>Sprache verwenden |     |      |      |      |    |     |    |
|                                              |     |      | -    |      |    |     |    |

8. Tippe auf **Uhrzeit festlegen**, um die korrekte Uhrzeit einzustellen.

Ziehe den Stunden- und Minutenpunkt an die entsprechende Stelle. Du kannst auch die Tastatur öffnen und die Uhrzeit darüber eingeben.

Tippe anschließend auf **OK**.

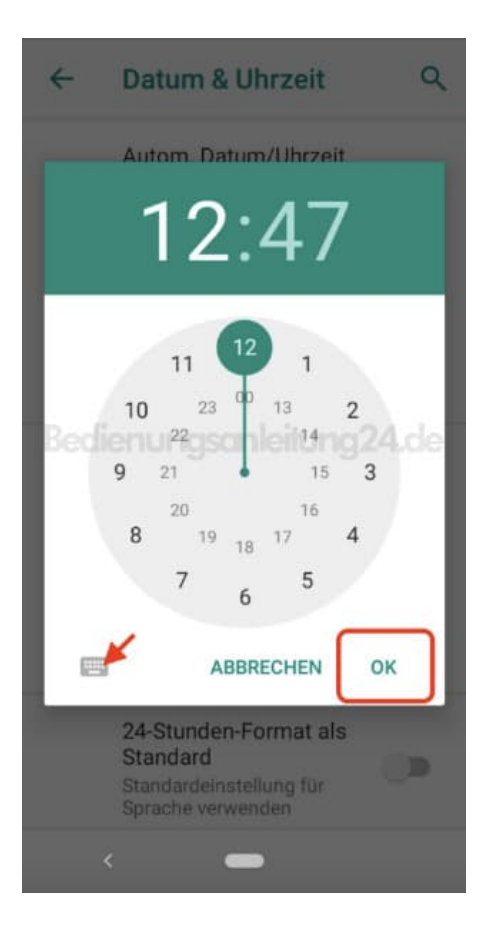

 Tippst du oben auf Autom. Datum/Uhrzeit, kannst du den Punkt Per Netzwerk bereitgestellte Zeit nutzen (empfohlen), damit Datum und Uhrzeit (gerade sinnvoll bzgl. Sommer-/Winterzeit) automatisch eingestellt werden.

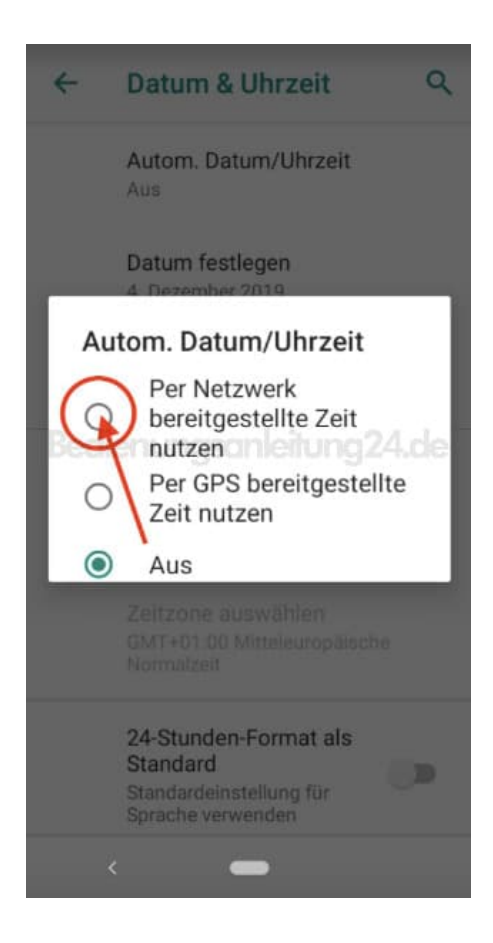

10. Aktiviere ggf. auch noch Automatische Zeitzone und das 24-Stunden Format für die Zeitanzeige.

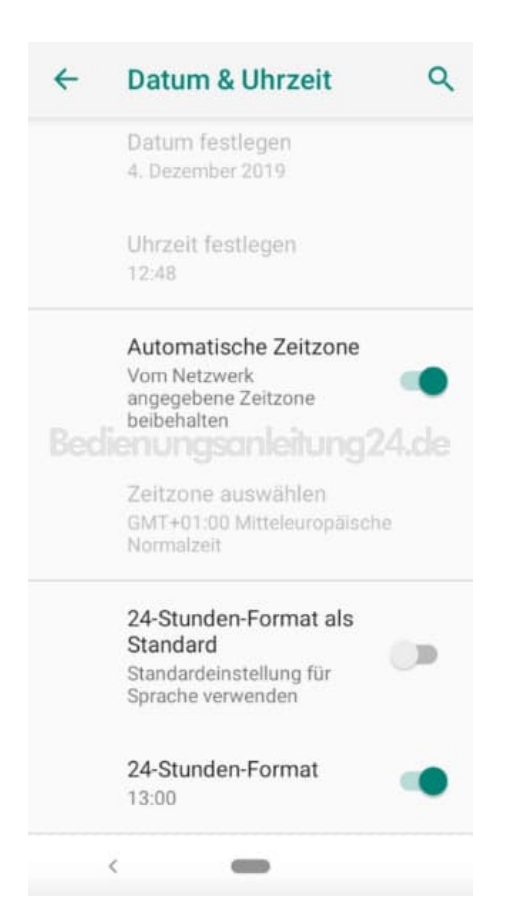